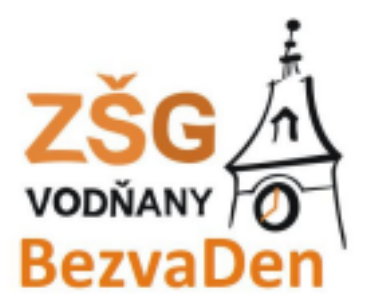

# Stručný manuál – Bakaláři

### - v manuálu najdete:

| 1) Přihlášení k účtu Bakalářů přes počítač | 2 |
|--------------------------------------------|---|
| 2) Omlouvání absence - Komens              | 4 |
| 3) Propojení více Žákovský úČtů            | 5 |
| 4) Bakaláři v mobilu                       | 6 |

## 1) Přihlášení k účtu Bakalářů přes počítač

- otevřete stránky Školy <u>www.zsgvodnany.cz</u>
- klikněte na ikonu Bakaláři (viz. Červená Šipka na obrázku)

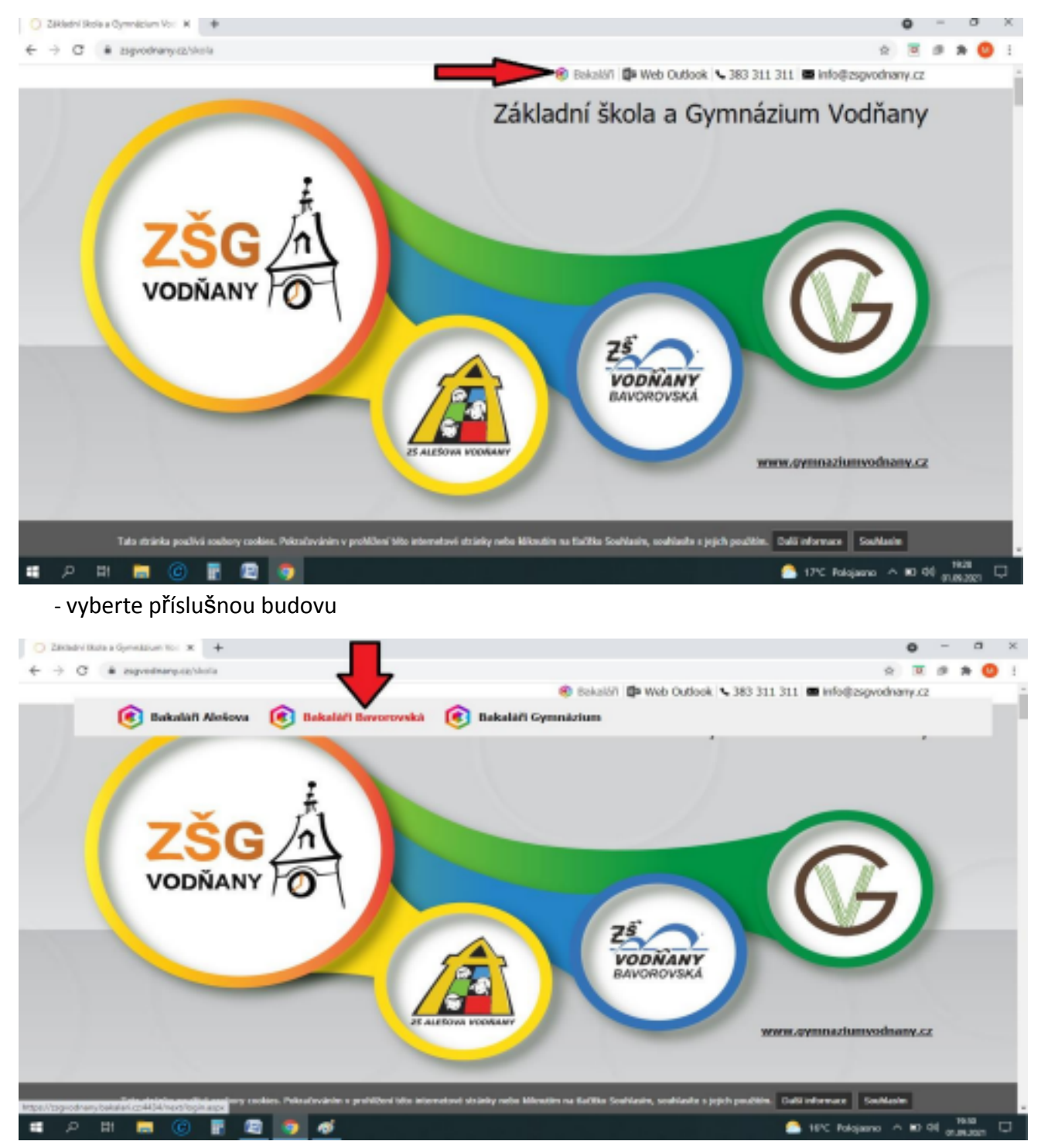

- zde se přihlaste

- musíte použít přihlašovací údaje rodiče!!!! (ne přihlašovací údaje žáka)

| <ul> <li>Déletivi Boole a Dyrenkeisen II</li> </ul> | ii K 🚺 Talalah - pithilatesi da ayahtesa 🗴 | +    |                                                       |  |
|-----------------------------------------------------|--------------------------------------------|------|-------------------------------------------------------|--|
| C & asynchrony                                      | y bakalari.cz.613 d/login                  |      |                                                       |  |
|                                                     |                                            |      |                                                       |  |
|                                                     |                                            |      |                                                       |  |
|                                                     |                                            |      | 3 BAKALÁŘI                                            |  |
|                                                     |                                            | Zi   | kladní Skolo a Gymnézium Vodilany                     |  |
|                                                     |                                            |      | Utivalniani jinino                                    |  |
|                                                     |                                            |      | Heato                                                 |  |
|                                                     |                                            |      | ZepensoviLitsule                                      |  |
|                                                     |                                            |      | Preside                                               |  |
|                                                     |                                            |      |                                                       |  |
|                                                     |                                            | Vid. | exclude patience Salvalations and michyteline Soldens |  |
|                                                     |                                            |      | Google play                                           |  |

- v pravém horním rohu uvidíte jméno a třídu vašeho dítěte a pozici rodič

| Dátlasiri Bola a Dyresteiser Veri - K | O Related - Greek +             |                           | • - • ×                                       |
|---------------------------------------|---------------------------------|---------------------------|-----------------------------------------------|
| ← → C i asprodrany.baka               | Ref. 224514/Stockboard          |                           | R 🗷 🕫 🛪 🤩 E                                   |
| 🟮 BAKALÁŘI                            | IB: Polyceni<br>ovid-to         |                           | (E) Q 24.<br>see bude jinino<br>walano diblee |
| 🛞 nigetatud                           | 😭 Saday                         | Prikėžná klasifikace ···· |                                               |
| 1 Klasillae )                         | Včelka 🎽 Proceduje o Stren Cant | -                         |                                               |
| G Kantona                             |                                 |                           |                                               |
| /9 Nistroje >                         |                                 | Zádné nevé znávsky        |                                               |
| ⊙ 0 aplikad >                         |                                 |                           |                                               |
|                                       | Obrovit seman                   |                           |                                               |
|                                       | 🕞 Oznámel                       |                           |                                               |
|                                       | New getty Yomens se slatifier 1 |                           | 0                                             |
|                                       |                                 |                           |                                               |
| # 2 H 🔜 🙆                             | 🖥 🖾 🚺 🐗                         |                           | 16*C Pulipierro ^ 80 44 (1.00.2011)           |

 pokud nevidíte pozici rodič, ale pozici Žák není rodič přihlášen na rodičovském účtu (Žákovský účet neumožňuje omlouvání absence)

## 2) Omlouvání absence – Komens

- po přihlášení překontrolujte zda jste na rodičovském účtu (pozice rodič žákovský účet neumožňuje omlouvání absence)
- v levém sloupci rozklikněte položku KOMENS POSLAT ZPRÁVU

| <ul> <li>Délairi ésia a Dyreskium Vec. K</li> </ul> | O Relativ-Gund X +                           |                      | ο - σ ×                           |
|-----------------------------------------------------|----------------------------------------------|----------------------|-----------------------------------|
| ← → C i zagvodranyžnik                              | Ref. 22453 dytachiloand                      |                      | R) 🗷 🖉 🕸 🤤 E                      |
| 🟮 BAKALÁŘI                                          | Potroani ovid-D                              |                      | (R) 24                            |
| 🛞 nigotatus                                         | Skdby                                        | Pribělná klasifikace |                                   |
| 1 Radillace >                                       | •                                            | -                    |                                   |
| (iii) Pribilal abores                               | Včelka 🍃 Prosibile u diteri čení<br>kažý den |                      |                                   |
| 🗇 Keeses 🔍 🗸                                        |                                              |                      |                                   |
| 🖑 Peditiplies                                       |                                              | Zádteň navé znársky  |                                   |
| 🟳 Mijabi sprivy                                     |                                              |                      |                                   |
| 🖓 Odesland sprivy                                   | direct assat                                 |                      |                                   |
| 📄 Nisleis                                           |                                              |                      |                                   |
| ∮ Histoje >                                         | 💿 Canámeri                                   |                      |                                   |
| ③ 0 aptillad >                                      | ievé zorio Komero na náslánez (              |                      |                                   |
|                                                     |                                              |                      | 0                                 |
| # 🔎 H 🚍 🙆                                           | F 2 5 4                                      |                      | 👝 10% Polojema \land 🖬 40 augusta |

- vyberte typ zprávy (pro omlouvání žáka vyberte OMLOUVÁNÍ ABSENCE)
- vyberte datum od do
- do textového pole napiŠte důvod absence (stejný princip jako posílání e-mailu) poté zprávu odeŠlete (ikona ODESLAT)

| Diblaird Bala a Dynakium Vol. 1 | K 0 Lakalahi - mani kini  | + K unime au                            |                                     |                          |                                |            | 0         | - (     | σ               | × |
|---------------------------------|---------------------------|-----------------------------------------|-------------------------------------|--------------------------|--------------------------------|------------|-----------|---------|-----------------|---|
| ← → C i aspodranyži             | akalari.cz.4134/vest/kome | en, aprava aspi                         |                                     |                          |                                |            | Ŕ         | R (P    | * 0             | Ξ |
| 🗘 BAKALÁŘI                      | Potycani<br>ovid-th       |                                         |                                     |                          |                                |            | 8 3       | -       | _               | J |
| Milj přeMed                     | Odes                      | tání zprávy                             |                                     |                          |                                |            |           |         |                 |   |
| 1 Radilian >                    | 150                       |                                         | 🖌 Ömlavít celý den                  |                          |                                |            |           |         |                 |   |
| (iii) Pribilai abaanca          |                           | 0d 1.9.2021                             | 00 1.9.2021                         | 11                       |                                |            |           |         |                 |   |
| C Kenners V                     | Kornu<br>Roma             | atten v                                 | Bethové Terece, Mgr.                |                          |                                |            |           |         |                 |   |
| 🖑 Postal sprine                 | 9.6                       | B J U A - O X                           | 0 8 6                               |                          |                                |            |           |         |                 |   |
| 🟳 Pfijabi spoley                |                           |                                         |                                     |                          |                                |            |           |         |                 |   |
| 📑 Odeslani spriny               |                           |                                         |                                     |                          |                                |            |           |         |                 |   |
| 📄 Ninleia                       |                           |                                         |                                     |                          |                                |            |           |         |                 |   |
| (j) mianoje ()                  |                           |                                         |                                     |                          |                                |            |           |         |                 |   |
| () 0 aptilized >                |                           |                                         |                                     |                          |                                |            |           |         |                 |   |
|                                 |                           |                                         |                                     |                          |                                |            |           |         |                 |   |
|                                 | Zprivy<br>ade             | a jejich obsah nelaa pavažovat za soukr | ramě. Uživabél a právy fechératví r | muji právo kontroly tách | to spriv. <u>Vice interned</u> |            |           |         |                 |   |
| # 🔎 🖻 🥃 🥥                       | ) 🖥 🖾 🧕                   | đ                                       |                                     |                          |                                | 5 16°C Pha | ijana 🗠 🖬 | 0 d0 et | 940<br>(63311 C | C |
|                                 |                           | 3) Pror                                 | pojení ví                           | ce žák                   | <b>ovsk</b> ý                  | úč         | tů        |         |                 |   |

- v případě, že máte u nás na škole více dětí, můžete jejich účty propojit do jednoho
- v levém sloupci rozklikněte položku NÁSTROJE a vyberte PROPOJENÍ ÚČTŮ
- následně zadejte přihlašovací údaje dalšího účtu

 propojení účtů je možné pouze v rámci poboček (Např. účet na Bavorvské + účet na Gymnázium sloučit nepůjde)

| <ul> <li>Autoriti - seballi Ortos para Linti.</li> <li>Janese - se</li> </ul> | epit, fam, co meanam 🕕 Distance Burle o Symmatrium facilitary 🚺 🖬 | ada X +                                                                                                    |            |
|-------------------------------------------------------------------------------|-------------------------------------------------------------------|----------------------------------------------------------------------------------------------------|------------|
| 4 > C                                                                         | <ul> <li>Esgrediarybatalarizz-M04/vextproposituttua</li> </ul>    | da .                                                                                                    | Q# ▲       |
| [] VPGEDiriki [] Natoposet [] Berty [] A                                      | lair (*) Marty (*) Resortant (*) MARTINGVER (*) Loop              | mia [] 21 Vallery [] FORK [] Nory aTV [] Paleriparadra [] Ko                                                                                                    | (s)patient |
| 🔇 BAKALÁŘI                                                                    | knowal<br>dat ep                                                  |                                                                                                    |            |
| 🛞 mipérine                                                                    |                                                                   | Spojené účty                                                                                                    |            |
| 1 mathao >                                                                    |                                                                   | Heamilte propejenel Eldnel účty.                                                                                                    |            |
| (ii) withflui atomo                                                           |                                                                   |                                                                                                    |            |
| FR Romone >                                                                   |                                                                   | Propojení dalšího účtu                                                                                                    |            |
| D starte v                                                                    |                                                                   | PENdatanaci jenéno                                                                                                    |            |
| C Webiol pRhilipsi                                                            |                                                                   | Heda                                                                                                    |            |
| 🛞 Propopulatió                                                                |                                                                   |                                                                                                    |            |
| Stational                                                                     |                                                                   | and the second second se |            |
| () explicat >                                                                 |                                                                   |                                                                                                    |            |
|                                                                               |                                                                   |                                                                                                    |            |
|                                                                               |                                                                   |                                                                                                    |            |
|                                                                               | 4) <u>B</u> a                                                     | akaláři v mobilu                                                                                                    |            |

Aplikaci Bakaláři je možné nainstalovat do mobilního telefonu nebo tabletu

#### Instalace na mobil:

- na mobilním telefonu nebo tabletu otevřete stránku Google Play či APP STORE 2 do vyhledávacího pole napište "bakalari" a vyberte aplikaci "Bakaláři online"
- aplikaci nainstalujte

#### Připojení Vašeho školního účtu:

- při prvním spuštění programu v telefonu vyberte PŘESKOČIT - objeví se následující okno:

|                       | ,           |
|-----------------------|-------------|
| 🔗 Webová adresa školy |             |
| 🔎 Uživatelské jměno   | NAJIT SKOLU |
| Heslo                 |             |
| ULOŽIT A PŘIHLÁ       | LSIT SE     |

- klikněte na najít školu – následně najděte Vodňany a zvolte správnou pobočku (např. ZŠ Bavorovská)

- v poli se ukáže webová adresa: https://zsgvodnany.bakalari.cz:4434

### Adresu lze do pole zadat také ručně:

Bavorovská: <u>https://zsgvodnany.bakalari.cz:4434</u> AleŠová: <u>https://zsgvodnany.bakalari.cz:4433</u> Gymnázium: <u>https://zsgvodnany.bakalari.cz:4435</u>

- poté zadejte uživatelské jméno a heslo a zvolte ULOŽIT A PŘIHLÁSIT SE